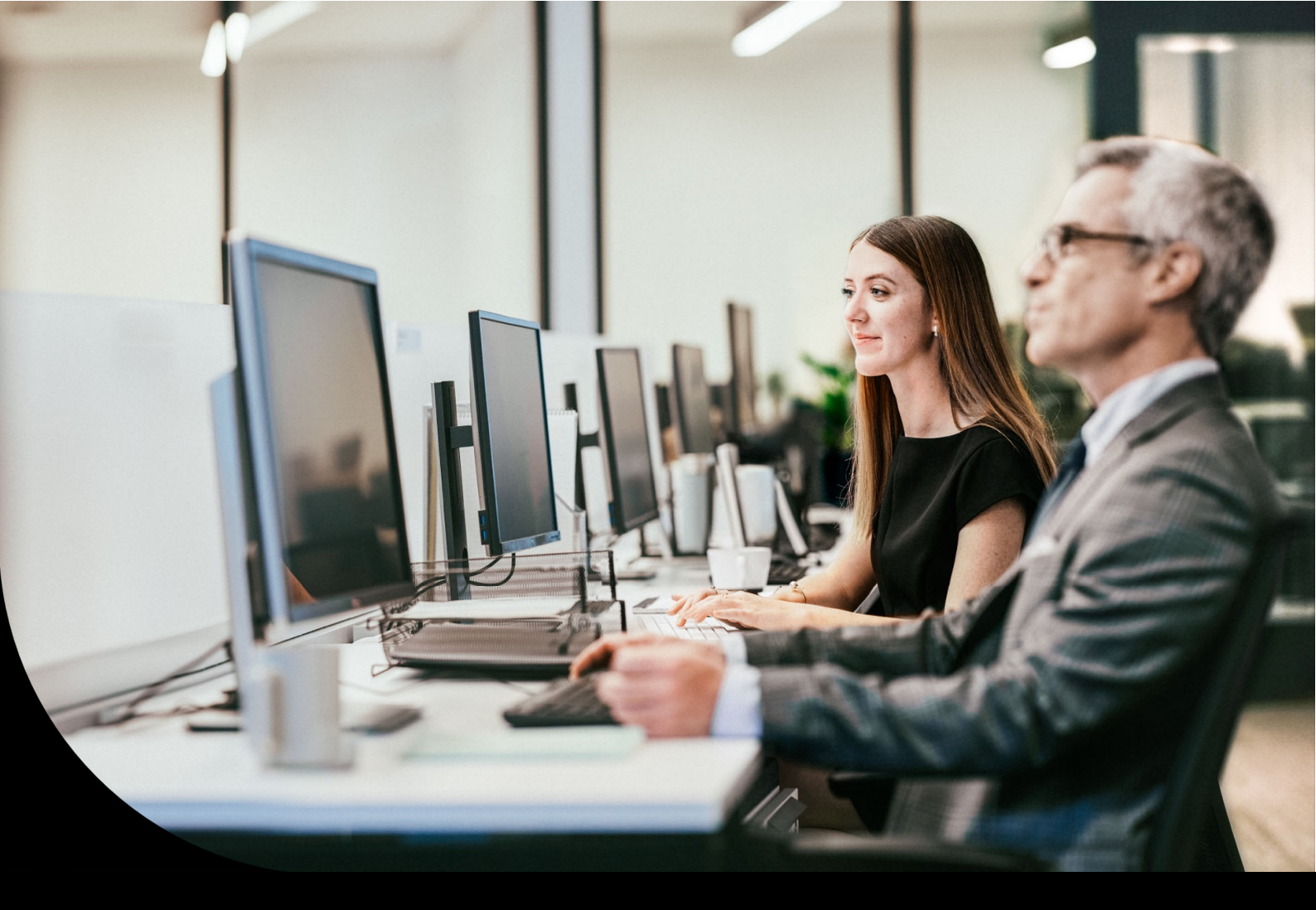

Sage DPW

## Austrittsunterstützung

Stand: 2022\_06\_003

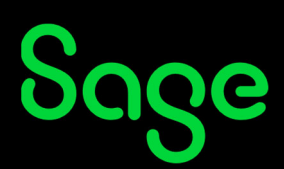

## Inhaltsverzeichnis

| 1     | Allgemeines SAGE DPW CLOUD                                | 3  |
|-------|-----------------------------------------------------------|----|
| 2     | Beschreibung im Detail                                    | 4  |
| 2.1   | Lohnarten je Austrittsgrund definieren                    | 4  |
| 2.1.1 | Auswahl der Kriterien                                     | 4  |
| 2.1.2 | Bezug für Austrittslohnarten                              | 4  |
| 2.1.3 | Lohnarten je Austrittsgrund                               | 5  |
| 2.1.4 | Kopieren Lohnarten für Austrittsgrund                     | 7  |
| 2.2   | Austritt Dienstnehmer                                     |    |
| 2.2.1 | Lohnartengenerierung bei Eingabe Austrittsdatum mit Grund |    |
| 2.3   | Brutto/Abrechnung und Bruttodaten Folgemonat              | 11 |
| 2.3.1 | Nachträgliche Änderungen in der aktuellen Periode         | 12 |
| 2.4   | Neuerliche Abrechnung                                     |    |
| 2.5   | Nach dem Monatsabschluss                                  |    |
| 2.5.1 | Nachträgliche Änderungen nach dem Monatsabschluss         | 14 |
| 2.6   | Austritt Dienstnehmer im WEB                              | 14 |
| 3     | Weitere Tipps für Austritte                               | 16 |
| 3.1   | Allgemeines                                               | 16 |
| 3.1.1 | Sonderzahlungsautomatik                                   | 16 |
| 3.1.2 | Aliquotieren Urlaub                                       | 16 |
| 3.1.3 | Ermitteln Datum Ende Entgelt                              | 16 |

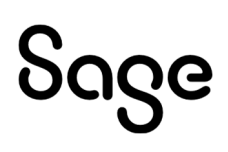

3.1.4

## **1 Allgemeines** SAGE DPW CLOUD

Sie haben häufig Austritte in Ihrem Unternehmen?

Das Zusatzmodul "Austrittsunterstützung" (Paket: **AUSTR-AUTO**) leistet Ihnen im Zusammenhang mit der Abrechnung im **Sage DPW Lohn** hierfür maßgebliche Hilfe:

- Definieren Sie **je Austrittsgrund**, welche **Lohnarten** im Falle eines Austritts **automatisch generiert** werden sollen.
- Die **Kriterien** entscheiden, welche Austrittslohnarten für einen Dienstnehmer vorgeschlagen werden sollen (Arbeiter od. Angestellter, **BV Pflicht** ja/nein).
- Automatische Bestimmung des Abrechnungs- und Gültigkeitsmonats:
  a) Der Austritt wird für ein vergangenes Monat eingetragen?
  b) Der Austritt wird schon für die Zukunft gesetzt?
  c) Die Abfertigung soll in mehreren Raten erfolgen?

-> Kein Problem, die Lohnarten werden im **richtigen Abrechnungsmonat** berücksichtigt und wenn nötig für das korrekte **Gültigkeitsmonat aufgerollt**.

- Selbstverständlich haben Sie weiterhin, wie gewohnt, die Möglichkeit **manuelle Änderungen** vorzunehmen.
- Die neue Funktion in den Ein/Austrittsdaten (Button "Lohnart Austritt") steht sowohl im Sage DPW Client als auch im Sage DPW Web zur Verfügung.

Die nachfolgende Beschreibung gibt Ihnen detaillierte Auskunft über die Programmfunktion.

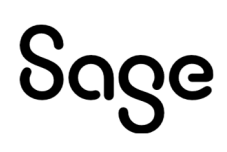

## **2 Beschreibung im Detail**

## 2.1 Lohnarten je Austrittsgrund definieren

#### 2.1.1 Auswahl der Kriterien

Bestimmen Sie zunächst, welche zusätzlichen Kriterien Sie für die Prüfung der Austrittslohnarten benötigen.

#### **Beispiel**:

Die Abfertigungslohnarten treffen nur auf DN zu, die nicht der Betrieblichen Vorsorgekasse unterliegen.

Ordnen Sie daher in den "Definitionen Kriterien" für das Modul "Lohn" den Begriff "**BV-Pflicht**" zu:

| Standard für: Lohn  | ~                  |        |          |        |                            | ∄ × ১                      | -     |   |
|---------------------|--------------------|--------|----------|--------|----------------------------|----------------------------|-------|---|
| ∨erwendete Begriffe |                    |        |          |        | verfügbare Begriffe 💿 Beg  | riff () Quelle Modul: Lohn |       |   |
| Begriff             | Quelle             | Detail | $\wedge$ |        | Begriff                    | Quelle                     | Modul |   |
| Kostenstelle        | DN Kostenstelle    |        |          |        | Aushilfen                  | Dienstnehmer Lohn          | Lohn  |   |
| Abteilung           | DN Abteilung       |        |          |        | Bezug                      | PV Bruttodaten             | Lohn  |   |
| Beruf               | DN Beruf           |        |          | ^      | Buchungskreis              | Dienstnehmer Lohn          | Lohn  |   |
| Abrechnungskreis    | Ein-/Austrittsdate |        |          | $\sim$ | Bundesland                 | Dienstnehmer Lohn          | Lohn  |   |
| Lohn-/Gehaltstafel  | DN Einstufung      |        |          |        | BV-Pflicht                 | Dienstnehmer Lohn          | Lohn  | ٦ |
| Dienstverhältnis    | Dienstnehmer Lc    |        |          | ~      | Erfassung                  | Dienstnehmer Lohn          | Lohn  |   |
| Lehrling            | Dienstnehmer       |        |          |        | Kommunalsteuergemeinde     | Dienstnehmer Lohn          | Lohn  |   |
| Zusätzliche Daten   | DN Zus, Daten      |        |          |        | Krankenkasse               | Dienstnehmer Lohn          | Lohn  |   |
| Eintritt Firma      | Ein-/Austrittsdate |        |          |        | Land Korrespondenzadress   | DN Adresse                 | Lohn  |   |
| Austritt Firma      | Ein-/Austrittsdate |        |          |        | Land ordentlicher Wohnsitz | DN Adresse                 | Lohn  | - |
|                     |                    |        |          |        | Lehrberuf                  | Dienstnehmer Lohn          | Lohn  |   |
|                     |                    |        | 1        | 1      | Lohnart                    | PV Bruttodaten             | Lohn  |   |
|                     |                    |        | - (      | <      | PLZ Korespondenzadresse    | DN Adresse                 | Lohn  |   |

**Pfad:** Definitionen > Firmendefinitionen > Kriterien/Sortierung > Definition Kriterien

#### 2.1.2 Bezug für Austrittslohnarten

Im "Austrittsgrund" (Kapitel <u>2.1.3</u>) können Sie einzelne Lohnarten angeben, die bei einem Austritt generiert werden sollen. Sie können aber auch einen Bezug anlegen, bei dem Sie gleich **mehrere Lohnarten** zuordnen können:

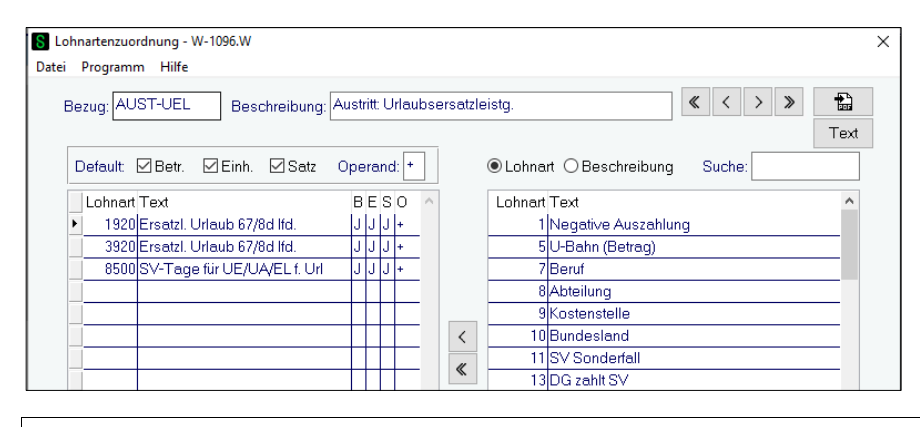

Pfad: Definitionen > Lohn > Bezug > Lohnartenzuordnung

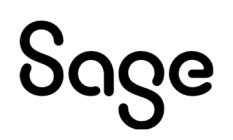

Ordnen Sie jeweils die **Start-Lohnarten** zu, die üblicherweise auch in der Brutto/Abrechnung eingetragen werden.

#### **Hinweis**!

Wenn Sie für Arbeiter und Angestellte unterschiedliche Lohnarten besitzen, müssen Sie hierfür keinen eigenen Bezug anlegen. Auf das Erfassungskennzeichen "G/L" in der Lohnartendefinition wird bei der Lohnartengenerierung automatisch Rücksicht genommen.

#### 2.1.3 Lohnarten je Austrittsgrund

Je Austrittsgrund können Sie definieren, welche **Lohnarten** unter welcher **Voraussetzung** beim Setzen eines Austrittsdatum je nach Austrittsgrund vorgeschlagen werden sollen. Zusätzlich entscheiden Sie, in welchem **Gültigkeitsmonat** die Lohnart abgerechnet werden soll.

| S Austrittsgrund -                                             | W-1010.W                                                                                                    |            | ×         |
|----------------------------------------------------------------|----------------------------------------------------------------------------------------------------|------------|-----------|
| Datei Programm                                                 | Hilfe                                                                                                    |            |           |
| ● Grund ○ B                                                    | eschreibung Suche:                                                                                                    |            |           |
| Grund                                                          | Beschreibung                                                                                                    |            | ^         |
| 001                                                            | Kündigung d. Dienstgeber                                                                                                    |            |           |
| 002                                                            | Kündigung d. Dienstnehmer                                                                                                    |            |           |
| 003                                                            | Einvernehmliche Lösung                                                                                                    |            |           |
| 004                                                            | Kündigung d. Zeitablauf                                                                                                    |            | ×         |
| Allgemein                                                      | LOA Austritt                                                                                                    |            | <b>.</b>  |
| <i>i</i>                                                       | + 🗊 × 8 🖯                                                                                                    |            |           |
| Lfd                                                            | Nr. Beschreibung V                                                                                                    | /on        | Bis ^     |
|                                                                | 10 Urlaubsersatzleistung 0                                                                                                    | 1-01-2022  |           |
|                                                                | 20 Abfertigung 1. Teilbetrag 0                                                                                                    | 1-01-2022  |           |
|                                                                | 25 Abfertigung 2. Teilbetrag 0                                                                                                    | 11-01-2022 | ~ ·       |
| Schritt<br>Gültig<br>Lohnart<br>Bezug<br>Abrechnen<br>gilt für | 10     Urlaubsersatzleistung       01-01-2022     -       0     -       AUST-UEL     Austritt. Urlaubsersatzleistg.       1     1 Monat nach Austritt       ✓ ins Austrittsmonat rollen |            |           |
| Firma                                                          | Ein leeres Feld bedeutet keine Einschränkung!<br>o                                                                                                    |            | Kriterien |

Pfad: Definitionen > Firmendefinitionen > Austrittsgrund – Register "LOA Austritt"

| Feld      | Beschreibung                                                                                                    |
|-----------|----------------------------------------------------------------------------------------------------|
| Schritt   | Fortlaufende Nummer und Beschreibung für die zu generierende Lohnart                                                                             |
| Gültig ab | Bezieht sich auf das Austrittsdatum. Dadurch können Sie vorab bestimmen, dass für zukünftige Austritte andere Lohnarten generiert werden sollen. |

| Lohnart oder Bezug                            | <ul> <li>Hier geben Sie die Lohnart ein, die für diesen Austrittsgrund unter bestimmten<br/>Voraussetzungen (Kriterien) vorgeschlagen werden soll. Wie auch bei der<br/>Lohnarteneingabe in der Brutto/Abrechnung wird jeweils nur die <b>Start-Lohnart</b><br/>erfasst.</li> <li>Alternativ können Sie auch einen Bezug anlegen, bei dem Sie für einen Schritt<br/>mehrere Lohnarten zuordnen können.</li> <li><b>Hinweis:</b> Wenn Sie für Arbeiter und Angestellte unterschiedliche Lohnarten<br/>besitzen, müssen Sie hierfür keinen eigenen Schritt mit Kriterien anlegen. Auf das<br/>Erfassungskennzeichen "G/L" in der Lohnartendefinition wird bei der<br/>Lohnartengenerierung automatisch Rücksicht genommen.</li> </ul>     |
|-----------------------------------------------|----------------------------------------------------------------------------------------------------|
| Abrechnen                                     | Aufgrund der Anzahl der Monate ermittelt sich das <b>Gültigkeitsmonat</b> für die<br>Lohnart.<br>0 = Austrittsmonat<br>1 = ein Monat nach Austritt<br>2 = zwei Monate nach Austritt usw.                                                                                                    |
| ins Austrittsmonat<br>rollen<br>(+ Abrechnen) | Sie wollen eine Lohnart immer erst einen Monat nach dem Austritt abrechnen; diese<br>soll dann jedoch ins Austrittsmonat gerollt werden?<br>In diesem Fall setzen Sie das Häkchen "ins Austrittsmonat rollen".<br>Tragen Sie bei "Abrechnen" die Anzahl der Monate ein, wann die Lohnart später<br>abgerechnet werden soll (entspricht daher dem <b>Abrechnungsmonat</b> ).<br><b>Beispiel:</b><br>Zum Zeitpunkt, an dem das Austrittsdatum eingetragen wird, ist der tatsächliche<br><b>Resturlaub</b> für die Abrechnung der <b>UEL</b> noch nicht bekannt. Aus diesem Grund soll<br>die UEL immer erst einen Monat nach dem Austrittsmonat zur Auszahlung gelangen.<br>Dennoch muss die UEL immer ins Austrittsmonat gerollt werden. |
| gilt für Firma /<br>Kriterien                 | Gilt eine Lohnart nur für eine bestimmte Firma (bzw. Mandanten), können Sie hier<br>eine Einschränkung treffen.<br>In den Kriterien können Sie weitere Voraussetzungen eintragen.<br>Bitte speichern Sie hierzu einmalig den neu angelegten Schritt, damit der<br>Kriterien-Button aktiviert wird.<br><b>Beispiel:</b><br>Die Abfertigung gilt nur für DN OHNE BV-Pflicht.<br><u>Definition Kriterien:</u><br>BV-Pflicht entspricht "0" (= BV frei)                                                                                                    |

# Sage

#### Prüfliste:

| DPW/P-1 | 010.P Prüfliste Au                                                                                                    | strittsgrund    |                                | Seite: 1<br>Benutzer: Demo<br>Datum: 13-09-2022<br>Zeit: 14:19 |
|---------|----------------------------------------------------------------------------------------------------|-----------------|--------------------------------|----------------------------------------------------------------|
| 001     | Kündigung d. Dienstgeber                                                                                                    |                 |                                |                                                                |
|         | HVB Grund                                                                                                    | • 01            |                                |                                                                |
|         | I 16 unteri unterdrücken                                                                                                    | nein            |                                |                                                                |
|         | ins Budget überleiten                                                                                                    | : nein          |                                |                                                                |
|         | Anspr. SZ bis Ende KS                                                                                                    | : nein          |                                |                                                                |
|         | Urlaub                                                                                                    | Anspruch korrig | ieren                          |                                                                |
|         | SZ auszahlen                                                                                                    | aliquot         |                                |                                                                |
|         | echter Austritt                                                                                                    | : ia            |                                |                                                                |
|         | Berechnen K-Sechstel                                                                                                    | : nein          |                                |                                                                |
|         | Code Kennzahl                                                                                                    | : KDG           | Kündiauna / Dienstaeber        |                                                                |
|         |                                                                                                    |                 |                                |                                                                |
|         | LOA-Austritt :                                                                                                    | 10              | Urlaubsersatzleistung          |                                                                |
|         | Gültig                                                                                                    | : 01-01-2022    |                                |                                                                |
|         | Bezug                                                                                                    | AUST-UEL        | Austritt: Urlaubsersatzleistg. |                                                                |
|         | Abrechnen                                                                                                    | 1               | 1 Monat nach Austritt          |                                                                |
|         | Rollen                                                                                                    | ia.             |                                |                                                                |
|         | - Control - Control - Cont |                 |                                |                                                                |
|         | LOA-Austritt :                                                                                                    | 20              | Abfertigung 1. Teilbetrag      |                                                                |
|         | Gültig                                                                                                    | : 01-01-2022    |                                |                                                                |
|         | Lohnart                                                                                                    | : 4500          | Abfertigung ges. (Auszahlung)  |                                                                |
|         | Abrechnen                                                                                                    | : 0             | Austrittsmonat                 |                                                                |
|         | Rollen                                                                                                    | : nein          |                                |                                                                |
|         | Kriterien                                                                                                    |                 |                                |                                                                |
|         | BV-Philont                                                                                                    | : entspricht    | 0-0                            |                                                                |
|         | LOA-Austritt :                                                                                                    | 25              | Abfertigung 2. Teilbetrag      |                                                                |
|         | Gültig                                                                                                    | : 01-01-2022    |                                |                                                                |
|         | Lohnart                                                                                                    | : 4500          | Abfertigung ges. (Auszahlung)  |                                                                |
|         | Abrechnen                                                                                                    | : 1             | 1 Monat nach Austritt          |                                                                |
|         | Rollen                                                                                                    | : nein          |                                |                                                                |
|         | Kriterien                                                                                                    |                 |                                |                                                                |
|         | BV-Pflicht                                                                                                    | : entspricht    | 0 - 0                          |                                                                |
|         | LOA-Austritt :                                                                                                    | 26              | Abfertigung 3. Teilbetrag      |                                                                |
|         | Gültig                                                                                                    | : 01-01-2022    |                                |                                                                |
|         | Lohnart                                                                                                    | : 4500          | Abfertigung ges. (Auszahlung)  |                                                                |
|         | Abrechnen                                                                                                    | 2               | 2 Monate nach Austritt         |                                                                |
|         | Rollen                                                                                                    | : nein          |                                |                                                                |
|         | Kriterien                                                                                                    |                 |                                |                                                                |
|         | BV-Pflicht                                                                                                    | : entspricht    | 0 - 0                          |                                                                |

#### 2.1.4 Kopieren Lohnarten für Austrittsgrund

Um die Definition der Lohnarten je Austrittsgrund zu beschleunigen, gibt es nun ein Programm, mit dem Sie die **Registerkarte "LOA-Austritt"** aus der Definition des Austrittsgrunds kopieren können.

| 8 Aus | Austrittsgrund - W-1010.W X |                        |        |   |  |  |  |
|-------|-----------------------------|------------------------|--------|---|--|--|--|
| Datei | Programm                    | Hilfe                  |        |   |  |  |  |
| ● Gru | Protok                      | oll Austrittsgrund     | Suche: |   |  |  |  |
| Grun  | Protok                      | oll Anrechnen          |        | ^ |  |  |  |
| 001   | Protok                      | oll LOA Austritt       | per    |   |  |  |  |
| 002   | Kopier                      | en LOA Austrit         | mer    |   |  |  |  |
| 003   | ~~~~~~                      | LEINVernenmilicne Losu | ng     |   |  |  |  |

**Pfad:** Definitionen > Firmendefinitionen > Austrittsgrund - Programm

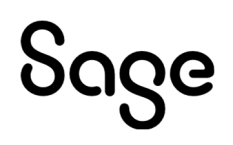

| S Kopieren Austrittsunterstützung - W-1010DK.W | × |
|------------------------------------------------|---|
| Datei Hilfe                                    |   |
|                                                |   |
|                                                |   |
| Austrittsgrund: 001 Kündigung d. Dienstgeber   |   |
| kopieren nach                                  |   |
| Austrittsgrund: 002 - 020                      |   |
| Ersetzen Schritte falls vorhanden              |   |
| ОК                                             |   |

Legen Sie in diesem Fall zunächst die Definition für einen Austrittsgrund an. Diese Definition der Austrittslohnarten wird dann auf die anderen Austrittsgründe kopiert.

Anschließend können Sie je Austrittsgrund noch nötige Anpassungen vornehmen.

## 2.2 Austritt Dienstnehmer

#### 2.2.1 Lohnartengenerierung bei Eingabe Austrittsdatum mit Grund

Mit dem Zusatzmodul "Austrittsunterstützung" haben Sie im Dienstnehmerstamm in den Ein/Austrittsdaten einen neuen Button "**LOA Austritt**" (Lohnart für Austritt).

#### Voraussetzung:

Sie brauchen die Berechtigung für die Erfassung von Lohnarten (Art: DN / Berechtigung: "PV Bruttodaten").

|         | Name: MAA                                                                                  | R Doris          |                        |                | ID:         | 48065900          | Enr            | 900 | <b>«</b> < >  |  |
|---------|--------------------------------------------------------------------------------------------|------------------|------------------------|----------------|-------------|-------------------|----------------|-----|---------------|--|
|         | Eintritt: 01-02                                                                            | 2-2012           |                        |                |             |                   | Pnr            | 102 | LP: 11 / 2022 |  |
| Ê       | Abr-Kreis: ANG / Angestellte Nachhinein Abt: 0300 / Marketing Kst: 0210 / Marketing und PR |                  |                        |                |             |                   |                |     |               |  |
| S Diens | tnehmer Verw                                                                               | valtung - WV2010 | ).W                    |                |             |                   |                |     | ×             |  |
| Datei P | rogramm                                                                                    | Hilfe            | _                      |                |             |                   |                |     |               |  |
| DN Dat  | ten E                                                                                      | Ein/Austritt     | Geh/Lohn 18 Gel        | nalt/Lohn      | Reise       | Zeit              | Benutzer       |     |               |  |
| ø       | B                                                                                          | + í              | E C                    |                |             |                   |                |     |               |  |
|         | Firma: 9                                                                                   | 900              | Bunt und Schön GmbH    | Vorlage        | a: Ang      | Angestellter      |                |     |               |  |
| P       | ersonalnr.: 1                                                                              | L02              | Generieren Pnr.        |                |             |                   | Versetzen Phr. |     |               |  |
|         | Eintritt:                                                                                  | 01-02-2012       | Konzern:               |                |             | Eintrittsgrund:   |                |     |               |  |
|         | Kreis: A                                                                                   | ANG              | Angestellte Nachhinein | befriste       | t – –       | Befristungsgrund: |                |     |               |  |
| Ab      | w.gruppe:                                                                                  | ang              | Angestellte            | VD Gruppe      | e:          |                   |                |     |               |  |
| Se      | achbearb.: L                                                                               | .ohnAng          | Kadinksy Karin         | genehmig       | t           |                   |                |     |               |  |
|         | Austritt 2                                                                                 | 25-11-2022       | Konzern:               | Austrittsgrund | d: 001      |                   | LOA Austritt   |     |               |  |
| End     | de Entgelt 1                                                                               | 10-12-2022       | fix                    |                | Kündigung d | . Dienstgeber     |                |     |               |  |

Pfad: DN / tägliche Arbeiten > Dienstnehmer > Dienstnehmer

Sobald Sie ein Austrittsdatum mit Grund erfassen, erscheint beim **Speichern automatisch** ein Schirm, auf dem **Lohnarten** aufgrund des definierten Austrittsgrunds aufgelistet sind, die den Kriterien entsprechen. Zusätzlich zeigt das Programm an, in welchem **Abrechnungsmonat** (AM) die Lohnarten zur Auszahlung kommen. Und in welchem **Gültigkeitsmonat** (GM) die Lohnart am Lohnkonto schlussendlich aufscheint.

Die Sortierung erfolgt zuerst nach Abrechnungsmonat (frühere Abrechnung zu Beginn der Liste), dann nach Lohnartennummer.

# Sage

| Ein-/Au      | strittsdate             | n - Lohnarten für | Austritt - DV10657.W   |         |                      |          |             |      |    |      |              | × |
|--------------|-------------------------|-------------------|------------------------|---------|----------------------|----------|-------------|------|----|------|--------------|---|
| Pers         | onalnr.: 🛙              | 102               | MAAR Doris             |         |                      | Vorschla | g           |      |    |      |              |   |
| Austritt     | sgrund: [               | 001               | Kündigung d. Dienstgel | per     | Lohnperiode: 11/2022 |          |             |      |    |      |              |   |
|              | Austritt:               | 25-11-2022        |                        |         |                      |          |             |      |    |      |              |   |
|              | Lohnart                 |                   |                        | Einheit | Satz                 | Betrag   | Kostenstell | e AM | GM | Jahr | Kostenträger |   |
| $\checkmark$ | 4500                    | Abfertigung g     | es. (Auszahlung)       | 0,00    | 0,00                 | 0,00     |             | 11   | 11 | 2022 |              |   |
|              | 1920                    | Ersatzl. Urlauk   | b 67/8d lfd.           | 0,00    | 0,00                 | 0,00     |             | 12   | 11 | 2022 |              |   |
|              | 8500                    | SV-Tage für U     | JE/UA/EL f. Url.       | 0,00    | 0,00                 | 0,00     |             | 12   | 11 | 2022 |              |   |
|              | 4500                    | Abfertigung g     | es. (Auszahlung)       | 0,00    | 0,00                 | 0,00     |             | 12   | 12 | 2022 |              |   |
|              | 4500                    | Abfertigung g     | es. (Auszahlung)       | 0,00    | 0,00                 | 0,00     |             | 1    | 1  | 2023 |              |   |
|              | 0                       |                   |                        | 0,00    | 0,00                 | 0,00     |             | 0    | 0  | 0    |              |   |
|              | 0                       |                   |                        | 0,00    | 0,00                 | 0,00     |             | 0    | 0  | 0    |              |   |
|              | 0                       |                   |                        | 0,00    | 0,00                 | 0,00     |             | 0    | 0  | 0    |              |   |
|              | 0                       |                   |                        | 0,00    | 0,00                 | 0,00     |             | 0    | 0  | 0    |              |   |
|              | 0                       |                   |                        | 0,00    | 0,00                 | 0,00     |             | 0    | 0  | 0    |              |   |
|              | 0                       |                   |                        | 0,00    | 0,00                 | 0,00     |             | 0    | 0  | 0    |              |   |
|              | 0                       |                   |                        | 0,00    | 0,00                 | 0,00     |             | 0    | 0  | 0    |              |   |
|              | 0                       |                   |                        | 0,00    | 0,00                 | 0,00     |             | 0    | 0  | 0    |              |   |
|              | 0                       |                   |                        | 0,00    | 0,00                 | 0,00     |             | 0    | 0  | 0    |              |   |
|              | 0                       |                   |                        | 0,00    | 0,00                 | 0,00     |             | 0    | 0  | 0    |              |   |
| 🗌 ke         | keinen markieren OK < > |                   |                        |         |                      |          |             |      |    |      |              |   |

| Feld                                                       | Beschreibung                                                                                                    |
|------------------------------------------------------------|----------------------------------------------------------------------------------------------------|
| alle/keine<br>markieren                                    | Alle Lohnarten aus dem Vorschlag sind zunächst markiert. Sollen einzelne Lohnarten<br>bei einem DN nicht abgerechnet werden, entfernen Sie einfach das Häkchen – die<br>Lohnart wird dann nicht übernommen.                                                                                                    |
| Lohnart                                                    | Vorgeschlagen werden alle Lohnarten, die aufgrund des Austrittsgrunds und<br>Kriterien definiert wurden. Selbstverständlich können Sie in dieser Maske weitere<br>Lohnarten manuell für diesen DN hinzufügen.<br>Wenn mehr als 15 Lohnarten generiert werden sollen, wechseln Sie mit dem Pfeil ">"<br>auf die nächste Seite. Insgesamt können bis zu 30 Lohnarten eingetragen werden.                                                                                                    |
| Einheit, Satz,<br>Betrag,<br>Kostenstelle,<br>Kostenträger | Rechnen die einzelnen Lohnarten vollständig automatisch, müssen Sie keine<br>weitere Eingabe tätigen. Mussten Sie auch bisher schon in der Brutto/Abrechnung<br>Einheiten oder Beträge bei einer dieser Lohnarten eintragen, können Sie das nun<br>auch sofort in dieser neuen Maske vornehmen.<br>Die einzelnen Felder sind je Lohnart nur dann aktiv, wenn die Eingabe lt.<br>Lohnartendefinition zulässig ist. Der Kostenträger muss bei Bedarf im "Schalter<br>FIBU/KORE" freigeschalten sein. |
| AM, GM, Jahr                                               | <ul> <li>Aufgrund der Definition im Austrittsgrund (Feld "Abrechnen") ermittelt das<br/>Programm automatisch das Gültigkeitsmonat (GM) für die Lohnart.</li> <li>Das Abrechnungsmonat (AM) wird zusätzlich beeinflusst <ul> <li>von der Auswahl "ins Austrittsmonat rollen" (verzögerte Abrechnung bei der<br/>UEL);</li> <li>vom Fortschritt der Abrechnung (wurde eine Pflichtliste mit Kreis "blank"<br/>gedruckt, erhöht sich das Abrechnungsmonat um 1).</li> </ul> </li> </ul>               |

# აივო

Schließen Sie den Schirm mit "**x**" erscheint die Frage, ob die Daten gespeichert werden sollen. Wenn Sie die Auswahl "**Nein**" treffen, können Sie den Button "**LOA Austritt**" zu einem späteren Zeitpunkt erneut aufrufen und der Vorschlag mit den Lohnarten wird neuerlich aufgelistet.

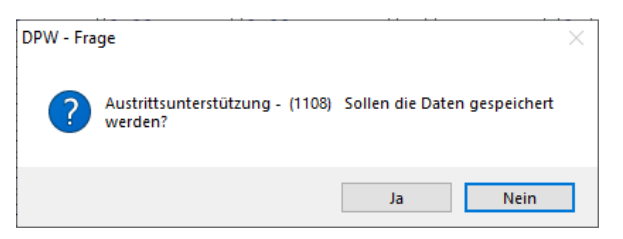

Alle Lohnarten mit Häkchen werden nach Bestätigen mit "**OK**" und anschließendem **Speichern** in die "Brutto/Abrechnung" oder in die "Bruttodaten Folgemonat" übernommen.

#### **Hinweis**!

Für Aushilfen und Austritte im Vorjahr erfolgt keine automatische Lohnartengenerierung über die Austrittsunterstützung.

#### 2.2.1.1 Status Abrechnungsfortschritt

Im Button "LOA Austritt" gibt es folgende Hinweise betreffend Abrechnungsfortschritt:

| Ein-/Austrittsdaten - Lohnarten für Austritt - DV10657.W |            |                                         |                                         |         |                                        |                                         |  |  |  |  |
|----------------------------------------------------------|------------|-----------------------------------------|-----------------------------------------|---------|----------------------------------------|-----------------------------------------|--|--|--|--|
| Personalnr.:                                             | 102        | MAAR Doris                              |                                         |         | -                                      | Daten bereits gespeichert               |  |  |  |  |
| Austrittsgrund:                                          | 001        | Kündigung d. Dienstgeber                | Lohnperiode:                            | 11/2022 |                                        |                                         |  |  |  |  |
| Austritt                                                 | 25-11-2022 | ~~~~~~~~~~~~~~~~~~~~~~~~~~~~~~~~~~~~~~~ | ~~~~~~~~~~~~~~~~~~~~~~~~~~~~~~~~~~~~~~~ |         | ~~~~~~~~~~~~~~~~~~~~~~~~~~~~~~~~~~~~~~ | ~~~~~~~~~~~~~~~~~~~~~~~~~~~~~~~~~~~~~~~ |  |  |  |  |

- **Vorschlag**: Sobald der Austritt mit Grund erfasst wird, schlägt das Programm die Lohnarten mit Vorgabe des Abrechnungs- und Gültigkeitsmonat vor.
- **Gesamtabrechnung wurde bereits durchgeführt**: Diese Anzeige kommt, wenn bereits eine Pflichtliste mit Kreis "blank" durchgeführt wurde. In diesem Fall geht das Programm davon aus, dass die lfd. Abrechnung bereits fertig gestellt ist. Beim Vorschlag werden daher keine Lohnarten mehr für die aktuelle Lohnperiode vorgesehen, sondern das Abrechnungsmonat auf das nächste Monat verschoben.
- **Daten bereits gespeichert**: Die Lohnarten wurden mit "OK" gespeichert und dadurch in die Brutto/Abrechnung und Bruttodaten Folgemonat übernommen.

#### 2.2.1.2 Beispiele für Abrechnungs-/Gültigkeitsmonat

| Aktuelle Lohnperiode: | 11/2022    |
|-----------------------|------------|
| Austritt:             | 25-11-2022 |

#### Abrechnungsmöglichkeiten:

• Die UEL soll immer sofort in der aktuellen Lohnperiode zur Auszahlung kommen.

<u>Definition:</u> Abrechnen = 0 (Austrittsmonat) ins Austrittsmonat rollen = nein <u>Ergebnis:</u> Abrechnungsmonat = 11 / Gültigkeitsmonat = 11

# აივო

• Der Austritt wurde eingetragen, die UEL soll dennoch erst im nächsten Abrechnungsmonat berücksichtigt, aber dann ins Austrittsmonat gerollt werden.

```
<u>Definition:</u>
Abrechnen = 1 (1 Monat nach Austritt)
ins Austrittsmonat rollen = ja
<u>Ergebnis:</u>
Abrechnungsmonat = 12 / Gültigkeitsmonat = 11
```

• Die Abfertigung soll immer sofort in der aktuellen Lohnperiode zur Auszahlung kommen. Die Gesamtabrechnung sowie die Pflichtlisten wurden bereits durchgeführt, daher soll in diesem Fall die Abrechnung doch erst im nächsten Monat erfolgen.

```
<u>Definition:</u>
Abrechnen = 0 (Austrittsmonat)
ins Austrittsmonat rollen = nein
<u>Ergebnis:</u>
Abrechnungsmonat = 12 / Gültigkeitsmonat = 11
```

### 2.3 Brutto/Abrechnung und Bruttodaten Folgemonat

Die Lohnarten aus dem Vorschlag werden in der "Brutto/Abrechnung" oder in den "Bruttodaten Folgemonat" gespeichert:

| Ein | -/Aus    | trittsdate | n - Lohnarten für | Austritt - DV10657.W   |         |             |         |          |           |              |           |      |      |              | ×     |
|-----|----------|------------|-------------------|------------------------|---------|-------------|---------|----------|-----------|--------------|-----------|------|------|--------------|-------|
|     | Perso    | onalnr.:   | 102               | MAAR Doris             |         |             |         | Vorschl  | ag        |              |           |      |      |              |       |
| Au  | ustritts | sgrund:    | 001               | Kündigung d. Dienstgel | oer     | Lohnperiode | 11/2022 |          |           |              |           |      |      |              |       |
|     |          | Austritt:  | 25-11-2022        |                        |         |             |         |          |           |              |           |      |      |              |       |
|     |          | Lohnar     |                   |                        | Einheit | t Satz      |         | Betrag   |           | Kostenstelle | AM        | GM   | Jahr | Kostenträger |       |
| 6   | 2        | 4500       | Abfertigung g     | es. (Auszahlung)       | 0,00    | 0,00        |         | 2.500,00 |           |              | 11        | 11   | 2022 |              |       |
| E   | 2        | 1920       | Ersatzl. Urlauk   | o 67/8d lfd.           | 11,00   | 0,00        |         | 0,00     | $\square$ |              | 12        | 11   | 2022 |              |       |
| 6   | 2        | 8500       | SV-Tage für U     | JE/UA/EL f. Url.       | 0,00    | 0,00        |         | 0,00     |           |              | 12        | 11   | 2022 |              |       |
| E   | 2        | 4500       | Abfertigung g     | es. (Auszahlung)       | 0,00    | 0,00        |         | 3.000,00 |           |              | 12        | 12   | 2022 |              |       |
| 6   | 2        | 4500       | Abfertigung g     | es. (Auszahlung)       | 0,00    | 0,00        |         | 3.500,00 |           |              | 1         | 1    | 2023 |              |       |
| 4   | ~~~      | 200-00     |                   |                        |         | ~~~~        | mo-mh   |          | 60        |              | Jan de la | Lan- | man  |              | ~~~~~ |

In die "**Brutto/Abrechnung**" werden all jene Lohnarten übernommen, die noch in der aktuellen Lohnperiode berücksichtigt werden sollen (lt. Beispiel AM = 11/2022):

| S Brutto/Abrechnung - WV2000.W                                                                                                    |            |                                         |                                        |             |          |                   |
|----------------------------------------------------------------------------------------------------|------------|-----------------------------------------|----------------------------------------|-------------|----------|-------------------|
|                                                                                                    | Jahr 2022  |                                         |                                        | 6 k         |          |                   |
|                                                                                                    | Janr. 2022 | LUAT                                    | Senerierung                            | Abrechnung  | 5        |                   |
|                                                                                                    | Mo: 0011   | letzte.                                 | Abrechnung                             | Nettozettel | 1        | 1                 |
|                                                                                                    |            | V                                       | orgaben                                |             | 1        | ·                 |
| ⊖variabel ⊖erfasst ⊖erfasst/generiert ⊖übergeleitet ⊛alle                                                                                                    |            |                                         |                                        |             | ĵį,      | Bezug:            |
| LOA Beschreibung Mo Art Kst                                                                                                    | Einheit    | Satz                                    | Betrag \                               | /Von        | Bis      | U Jahr Quelle     |
| 1000 Gehalt 11 Q99                                                                                                    | 0,00       | 0,00                                    | 0,00                                   | 01-01-2004  |          | 2022              |
| 4500 Abfertigung ges. (Auszahlung) 11 QAT                                                                                                    | 0,00       | 0,00                                    | 2.500,00                               |             | <u> </u> | 2022 AUSTRITT-001 |
| when a second we we have a second when the second second s | ~~~~L~     | ~~~~~~~~~~~~~~~~~~~~~~~~~~~~~~~~~~~~~~~ | ~~~~~~~~~~~~~~~~~~~~~~~~~~~~~~~~~~~~~~ | ******      |          |                   |

Pfad: DN / tägliche Arbeiten > Lohn > Brutto/Abrechnung

Die Lohnarten aus der "Austrittsunterstützung" werden mit der Eingabeart "**QAT**" und der Quelle "**AUSTRITT-Code Grund**" versehen. Durch die Angabe der **Quelle** bleibt die Verbindung bestehen, welche Lohnarten durch den Button "LOA Austritt" gespeichert wurden.

# Sage

In den "**Bruttodaten Folgemonat**" werden all jene Lohnarten übernommen, die erst in den nächsten Monaten berücksichtigt werden sollen. Das Abrechnungsmonat wird hierbei aus dem Vorschlag übernommen. Soll die Lohnart ins Austrittsmonat gerollt werden, steht dies im Feld Rollungsmonat (RM):

| S Bruttodaten Folgemonat - WV<br>Datei Programm Hilfe | 2028.V     | v  |     |            |                                         |         |              |              | <br>  |          | - 0            |
|-------------------------------------------------------|------------|----|-----|------------|-----------------------------------------|---------|--------------|--------------|-------|----------|----------------|
| 🔹 📋 🕂 🗐                                               | ]<br>ergel | ×  | : ( | ්<br>Dalle | -                                       |         | Jahr:<br>Mo: | 2022<br>0011 |       |          | Bezug:         |
| LOA Text                                              | Jahr       | АМ | RМ  | Art        | Kst                                     | Einheit | Satz         | Betrag V     | Von 🖡 | '}pe     | KJ Quelle      |
| 4500 Abfertigung ges.                                 | 2022       | 12 | 0   | QAT        |                                         | 0,00    | 0,00         | 3.000,00     | 1     | {        | 0 AUSTRITT-001 |
| 1920 Ersatzl. Urlaub 6                                | 2022       | 12 | 11  | QAT        |                                         | 11,00   | 0,00         | 0,00         |       | Ţ        | 0 AUSTRITT-001 |
| 8500 SV-Tage für UE/UA                                | 2022       | 12 | 11  | QAT        |                                         | 0,00    | 0,00         | 0,00         | }     | Ş        | 0 AUSTRITT-001 |
| 4500 Abfertigung ges.                                 | 2023       | 1  | 0   | QAT        | ~~~~~~~~~~~~~~~~~~~~~~~~~~~~~~~~~~~~~~~ | 0,00    | 0,00         | 3.500,00     |       | <u>ک</u> | 0AUSTRITT-001  |

Pfad: DN / tägliche Arbeiten > Lohn > Bruttodaten Folgemonat

Der **Monatsabschluss** übernimmt je nach Abrechnungsmonat die gültigen Lohnarten aus den "Bruttodaten Folgemonat" und schreibt sie in die aktuelle "Brutto/Abrechnung", sobald diese zur Auszahlung kommen sollen.

#### 2.3.1 Nachträgliche Änderungen in der aktuellen Periode

Die Lohnarten aus der Austrittsunterstützung wurden bereits gespeichert, und **Sie wollen noch Eingaben** ändern?

- → Sie können Änderungen wie gewohnt in der "Brutto/Abrechnung" oder in den "Bruttodaten
   Folgemonat" vornehmen. Durch die Angabe der Quelle bleibt die Verbindung bestehen, welche
   Lohnarten durch den Button "LOA Austritt" gespeichert wurden.
- ➔ Sie können die Änderungen ebenso im übersichtlichen Schirm "LOA Austritt" vornehmen. Geänderte Zeilen werden in der "Brutto/Abrechnung" und in den "Bruttodaten Folgemonat" aktualisiert.

#### Sie wollen einzelne Austrittslohnarten wieder entfernen?

- → Sie können wie gewohnt einzelne Lohnarten in der "Brutto/Abrechnung" oder in den "Bruttodaten Folgemonat" löschen.
- ➔ Sie können die Änderungen ebenso im Schirm "LOA Austritt" vornehmen: Entfernen Sie einfach für die betroffene Lohnart das Häkchen und bestätigen Sie die Änderung mit "OK". Geänderte Zeilen werden in der "Brutto/Abrechnung" und in den "Bruttodaten Folgemonat" aktualisiert.

#### Sie wollen das Austrittsdatum wieder löschen?

- → Sie werden darauf hingewiesen, dass bereits Austrittslohnarten generiert wurden. Löschen Sie die Lohnarten wie gewohnt in der "Brutto/Abrechnung" und in den "Bruttodaten Folgemonat".
- ➔ Sie können die Lohnarten auch leicht dadurch löschen, indem Sie zuvor im Schirm "LOA Austritt" alle Häkchen deaktivieren und die Änderung mit "OK" bestätigen.

#### Sie wollen das Austrittsdatum oder den Grund ändern?

→ In diesem Fall erhalten Sie die Auswahl, ob die bereits gespeicherten Daten gelöscht werden sollen:

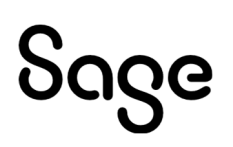

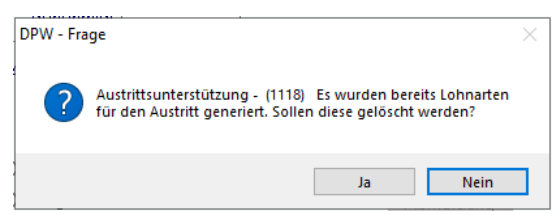

Bei "**Nein**" bleiben die bisher gespeicherten Lohnarten unverändert bestehen.

Bei "**Ja**" werden die bisher gespeicherten Lohnarten entfernt, und Sie erhalten aufgrund der geänderten Eingabe den neuen Vorschlag mit Austrittslohnarten.

### 2.4 Neuerliche Abrechnung

Vergessen Sie bitte nicht, dass nach der Lohnartengenerierung eine Abrechnung gestartet werden muss, wenn in der aktuellen Lohnperiode noch Austrittslohnarten zur Abrechnung gelangen sollen.

Sie werden mit einem Hinweis darauf aufmerksam gemacht, wenn nach einer Abrechnung nochmals Änderungen vorgenommen wurden:

| DPW - Hir | nweis                                | × |
|-----------|--------------------------------------|---|
|           | Neuerliche Abrechnung erforderlich ! |   |
|           | ОК                                   |   |

### 2.5 Nach dem Monatsabschluss

Der Monatsabschluss übernimmt die gültigen Lohnarten aus den "**Bruttodaten Folgemonat**" und schreibt sie mit der Eingabeart "**P..**" in die aktuelle "Brutto/Abrechnung", sobald diese zur Auszahlung kommen sollen:

| 8  | Brutto   | /Abrechnung - WV2000.W              |     |        |            |         |           |               |   |             |            | -          |           | ×     |
|----|----------|-------------------------------------|-----|--------|------------|---------|-----------|---------------|---|-------------|------------|------------|-----------|-------|
| Da | atei Pro | ogramm Hilfe                        |     |        |            |         |           |               |   |             |            |            |           |       |
|    | 1        | 💾 🕂 🗐 🗙 Ö                           | ÷   | -      | ÷          | Jahr:   | 2022 LO   | A Generierung | А | brechnung   |            |            |           |       |
|    | _        |                                     |     |        |            | Mo: I   | 0012 letz | e Abrechnung  | 1 | Vettozettel |            |            |           |       |
|    |          |                                     |     |        |            |         |           | Vorgaben      |   |             |            |            |           |       |
|    | ⊖vari    | abel Oerfasst Oerfasst/generiert Oi | ibe | rgelei | tet 🖲 alle |         |           |               |   |             |            | Bezug:     |           |       |
|    | LOA      | Beschreibung                        | Mo  | Art    | Kst        | Einheit | Sa        | tz Betrag     | V | Von         | Bis        | Netto Code | Unterb. v | ^ 10' |
|    | > 1920   | Ersatzl. Urlaub 67/8d lfd.          | 11  | P11    |            | 11,00   | 0,0       | 0,00          | 1 |             |            |            |           |       |
|    | > 8500   | SV-Tage für UE/UA/EL f. Url.        | 11  | P11    |            | 0,00    | 0,0       | 0,00          | Τ |             |            |            |           |       |
|    | 1000     | Gehalt                              | 12  | Q99    |            | 0,00    | 0,0       | 0,00          |   | 01-01-2004  |            |            |           |       |
|    | 4500     | Abfertigung ges. (Auszahlung)       | 12  | P11    |            | 0,00    | 0,0       | 0 3.000,00    |   |             |            |            |           |       |
|    | 9910     | SV LFD. Abrechnung Folgemonat       | 12  | QUE    |            | 10,00   | 0,0       | 0 1.154,05    |   | 01-12-2022  | 31-12-2022 |            |           |       |
|    | 9913     | SV TAGE UE/UA Folgemonat            | 12  | QUE    |            | 10,00   | 0,0       | 0,00          |   | 01-12-2022  | 31-12-2022 |            |           |       |
|    |          |                                     |     |        |            |         |           |               |   |             |            |            |           | _     |

Pfad: DN tägliche Arbeiten > Lohn > Brutto/Abrechnung

Im Button "**LOA Austritt**" sind nur mehr jene Austrittslohnarten sichtbar, die in der "Brutto/Abrechnung" auf die aktuelle Abrechnung warten und jene Lohnarten, die für zukünftige Perioden in den "Bruttodaten Folgemonat" stehen. Lohnarten aus abgeschlossenen Monaten (Archiv) werden in der neuen Maske für die Austrittsunterstützung nicht mehr angezeigt.

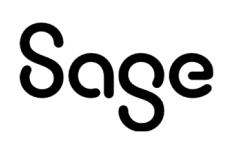

#### 2.5.1 Nachträgliche Änderungen nach dem Monatsabschluss

Sie können wie gewohnt weiterhin in der "**Brutto/Abrechnung**" oder in den "**Bruttodaten Folgemonat**" Änderungen für die Lohnarten vornehmen.

Im Button "**LOA Austritt**" können Sie jene Austrittslohnarten bearbeiten, die aktuell noch in der "Brutto/Abrechnung" oder für zukünftige Perioden in den "Bruttodaten Folgemonat" stehen.

## Sie wollen jetzt noch Änderungen am Austrittsdatum/Grund vornehmen oder sogar den Austritt vollständig löschen?

- → Bitte löschen Sie in der "Brutto/Abrechnung" und in den "Bruttodaten Folgemonat" die Austrittslohnarten.
- ➔ Sollten in den Vormonaten bereits Lohnarten aus der Austrittsunterstützung abgerechnet worden sein, werden Sie darauf hingewiesen, dass Sie möglicherweise Lohnarten wieder "wegrollen" müssen.

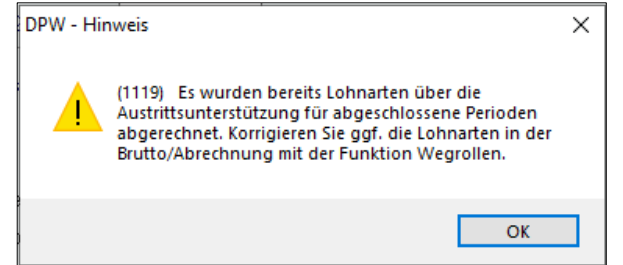

Die Funktion "Wegrollen" finden Sie in der Brutto/Abrechnung unter "Programm":

| S Br  | utto/Abrechnung - WV2000.W  |               |            |                   |              | _              |               |
|-------|-----------------------------|---------------|------------|-------------------|--------------|----------------|---------------|
| Datei | Programm Hilfe              |               |            |                   |              |                |               |
| -     | Protokoll                   | 5 -           | Jahr: 2022 | LOA Generierung   | Abrechnung   |                |               |
|       | Protokoll letzte Abrechnung |               | Mo: 0012   | letzte Abrechnung | Nettozettel  |                |               |
|       | Vorgaben Neuanlage          |               |            | Vorgaben          |              |                |               |
| 0     | Wegrollen                   | ⊖übergeleitet |            |                   |              | Bezug:         |               |
| L     | Wegrollen aufheben          | Mo Art Kst    | Einheit    | Satz Betra        | g V Von      | Bis Netto Code | Unterb. vor ^ |
|       | Umbuchen Lebrarten          | 11 MAR        | 0,00       | 0,00 0,0          | 0            |                |               |
| 1     | ombuchen connarten          | 11 P11        | 11,00      | 0,00 0,0          | 0            |                |               |
| 8     | Rücknahme Aufrollung        | 11 P11        | 0,00       | 0,00 0,0          | 0            |                |               |
| 1     | ooopaenan                   | 12 Q99        | 0,00       | 0,00 0,0          | 0 01-01-2004 |                |               |

Pfad: DN / tägliche Arbeiten > Lohn > Brutto/Abrechnung

### 2.6 Austritt Dienstnehmer im WEB

Sie haben Sage DPW WEB im Einsatz und wollen die Austrittsdaten im DN-Stamm im Web eintragen?

Die "Austrittsunterstützung" steht auch im WEB mit den gleichen Funktionen zur Verfügung:

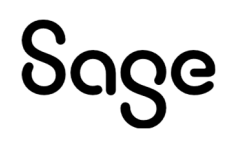

| Abwesenheiten                                                            | W<br>n Info Lohn Portal Reise Technik Zeit<br>istnehmer Daten > Dienstnehmer                                                                                                    | Sage Links                                                            |                                                                                                    | DPW Administrator ▼ U<br>Suche nach Personen Q <sup>®</sup> |
|--------------------------------------------------------------------------|----------------------------------------------------------------------------------------------------|-----------------------------------------------------------------------|----------------------------------------------------------------------------------------------------|-------------------------------------------------------------|
| Doris MAAR (Firr<br>Mitarbeiter/in, von                                  | ma: 900, Pnr. 102)<br>01.02.2012 bis 25.11.2022 Status<br>Abteilung<br>Einsturfung                                                                                                    | 0 / aktiv Abr-Kreis<br>0300 / Marketing Kostenstelle<br>CIG / III / 9 | ANG / Angestellte Nachhinein<br>0210 / Marketing und PR                                                                                                    | « <                                                         |
| ① DN Dat                                                                 | ten 🛛 🖉 Ein/Austritt 💙 ③ Geh/I                                                                                                    | ohn 18 🛛 🌒 Gehalt/Lohn                                                | 5 Reise 6 Zeit                                                                                                    | 🕜 Benutzer                                                  |
| Fi<br>Persona<br>Eim<br>K<br>A<br>Ende E<br>Letzte<br>Ende Kranken<br>be | 900         Q         Bunt und Schön GmbH           alm.*         102         Market           10.02-2012         12         Konzern           intritt         01-02-2012         12           Konzern         Konzern         Intritt           intritt         25-11-2022         12           Konzern         Konzern         Intritt           integet         12         Konzern           intriget         12         Auflösungsabgabe           istand         12         14 | Übersicht Dienstverhältnisse                                          | Abmeldung<br>Eintrittsgrund<br>Sachbearb, LehnAng<br>Austrittsgrund 001<br>Urlaubsanspr. C korrigieren @ voll belassen<br>SZ auszahlen @ nein _ aliquot _ voll<br>LOAAustritt | sy Karin<br>Jung d. Diensigeber                             |
| gene                                                                     | Versonalmr - internet Explorer Lohnarten für Austritt Personalmr 102 MAAR Doris Austrittsgrund 001 Kündigung d. Dienstgeber Austritt 25-17-2022                                                                                                    | Lohnperiode 11/2022                                                   | Vorschlag                                                                                                    |                                                             |
|                                                                          |                                                                                                    |                                                                       | Eintrag hinzufügen (F2)                                                                                                    |                                                             |
|                                                                          |                                                                                                    | Einheit Satz                                                          | Betrag Fix Kostenstelle                                                                                                    | AM GM Jahr Kostenträger                                     |
|                                                                          | Abfertigung ges. (Auszahlung)                                                                                                    | 0,00 0,00                                                             | 2.500,00                                                                                                    | 11 11 2022 Q                                                |
|                                                                          | X 1920 Q Ersatzi. Urlaub 67/8d ltd.                                                                                                    | 11,00 0,00                                                            | 0,00                                                                                                    |                                                             |
|                                                                          | X 8500 Q SV-Tage für UE/UA/EL f. Url.                                                                                                    | 0,00 0,00                                                             | 0,00                                                                                                    | 12 11 2022 Q                                                |
|                                                                          | 🗙 4500 Q Abfertigung ges. (Auszahlung)                                                                                                    | 0,00 0,00                                                             | 3.000,00                                                                                                    | 12 12 2022 Q                                                |
|                                                                          | X 4500 Q Abfertigung ges. (Auszahlung)                                                                                                    | 0,00 0,00                                                             | 3500 00 ×                                                                                                    | 01 01 2023 Q                                                |
|                                                                          | Speichem Alle Löschen Schließen                                                                                                    |                                                                       |                                                                                                    | 2 🖩 û                                                       |
|                                                                          |                                                                                                    |                                                                       |                                                                                                    |                                                             |

**Pfad:** Lohn > Dienstnehmer Daten > Dienstnehmer - Ein/Austritt

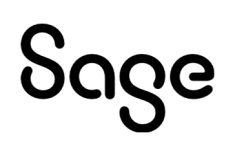

## **3 Weitere Tipps für Austritte**

## **3.1 Allgemeines**

Es gibt noch weitere bestehende Funktionen, die Ihnen die Verwaltung von Austritten erleichtert.

Bitte kontrollieren Sie, ob Sie diese bereits in Verwendung haben:

#### 3.1.1 Sonderzahlungsautomatik

Über die Sonderzahlungsautomatik wird gesteuert, ob im Fall eines Austritts noch Sonderzahlungen fällig sind oder rückverrechnet werden müssen.

#### 3.1.2 Aliquotieren Urlaub

In der Sage DPW Abwesenheit definieren Sie, ob und wie der Resturlaub für den Austritt aliquotiert werden soll. Das Urlaubskonto wird dann automatisch korrigiert.

#### 3.1.3 Ermitteln Datum Ende Entgelt

Sie wollen, dass das Datum "Ende Entgelt" aufgrund des Urlaubskontos automatisch ermittelt wird?

Kein Problem, setzen Sie dafür den entsprechenden Firmenschalter.

#### 3.1.4 Evidenz für Ereignis "Austritt"

Sie haben eine Checkliste, was Sie bei einem Austritt nicht vergessen dürfen?

Legen Sie sich einfach eine Evidenz für das Ereignis "**Austritt\_setzen**" an. Mithilfe der Evidenz können Sie sich für den Austritt eigene Hinweismeldungen kreieren, oder Sie erzeugen E-Mail Erinnerungen für die Dienstnehmer.

| Ereignis:      | Austritt_setzen                                                                              | Austrittse | datum setzen 🔫—                                                              | - Eingabe          | % « < )         |          |
|----------------|----------------------------------------------------------------------------------------------|------------|------------------------------------------------------------------------------|--------------------|-----------------|----------|
| E∨idenz        |                                                                                              | Kategorie  |                                                                              | Beschreibung       |                 | Not      |
| AMA            |                                                                                              | Austritt   |                                                                              | Arbeitsmaterial    |                 | Rüc      |
|                |                                                                                              |            |                                                                              |                    |                 | _        |
|                |                                                                                              |            |                                                                              |                    |                 |          |
| Eviden         | Verknijnfungen                                                                               | F-Mail     | ٦                                                                            | Aufgabe            | e inaktiv       |          |
| J.             |                                                                                              | × –        | 5 <del>-</del>                                                               |                    |                 |          |
|                | Evidenz: AMA<br>Kategorie: Austritt                                                          | ×          | 0 ←∃<br>Beschreibung                                                         | g: Arbeitsmaterial |                 |          |
| 1)<br>17<br>17 | Evidenz: AMA<br>Kategorie: Austritt<br>Verantwortlich                                        | er v       | 0 ←<br>Beschreibung<br>Austritt                                              | j: Arbeitsmaterial | weitere Benutze | er       |
| 1)<br>17<br>17 | Evidenz: AMA<br>Evidenz: AMA<br>Kategorie: Austritt<br>Verantwortlich<br>bestimmte(r) Benutz | zer V      | D     ←       Beschreibung       Austritt       V8P:       kurs       8PWeb: | g: Arbeitsmaterial | weitere Benutze | er<br>er |

Pfad: Definitionen > Firmendefinitionen > Evidenzen > Aufgaben

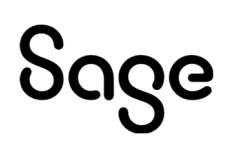